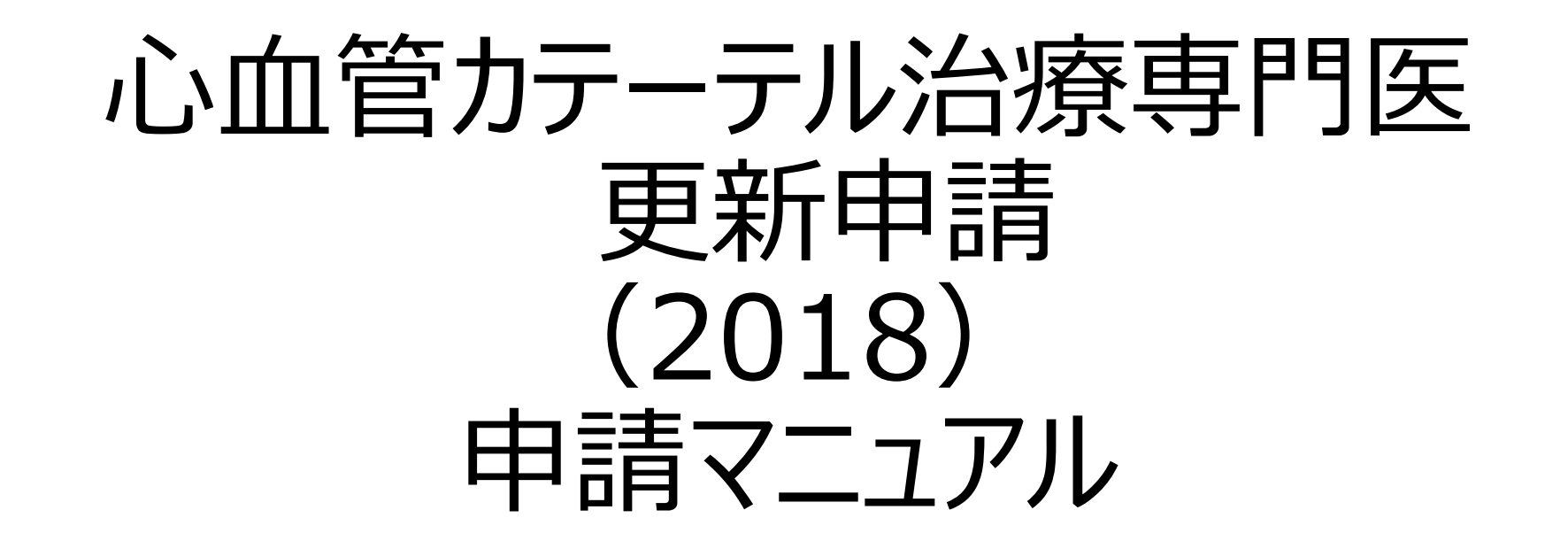

申請期間:2018年8月1日(水)から9月14日(金) 申請方法:資格申請システムより全データアップロード

# マニュアル目次:

| 申請の流れ                  | $\cdots$ P3 $\sim$  |
|------------------------|---------------------|
| CVIT資格申請システム操作手順       | $\cdots$ P10 $\sim$ |
| CVIT資格申請システムログイン後操作手順  | $\cdots$ P16 $\sim$ |
| 心血管カテーテル治療専門医資格更新審査申請書 | $\cdots$ P20 $\sim$ |
| レジストリー参加登録誓約書          | $\cdots$ P22 $\sim$ |
| 各更新単位の提出               | $\cdots$ P24 $\sim$ |
| カテーテル治療実績              | •••P33~             |
| 全データ最終申請方法             | $\cdots$ P46 $\sim$ |

※既に活動実績登録のために本システムにログインされている場合、上記【CVIT資格申請 システム操作手順-パスワード登録方法(P12~15)】の手続きは不要となります。

## 心血管カテーテル治療専門医更新申請の流れ

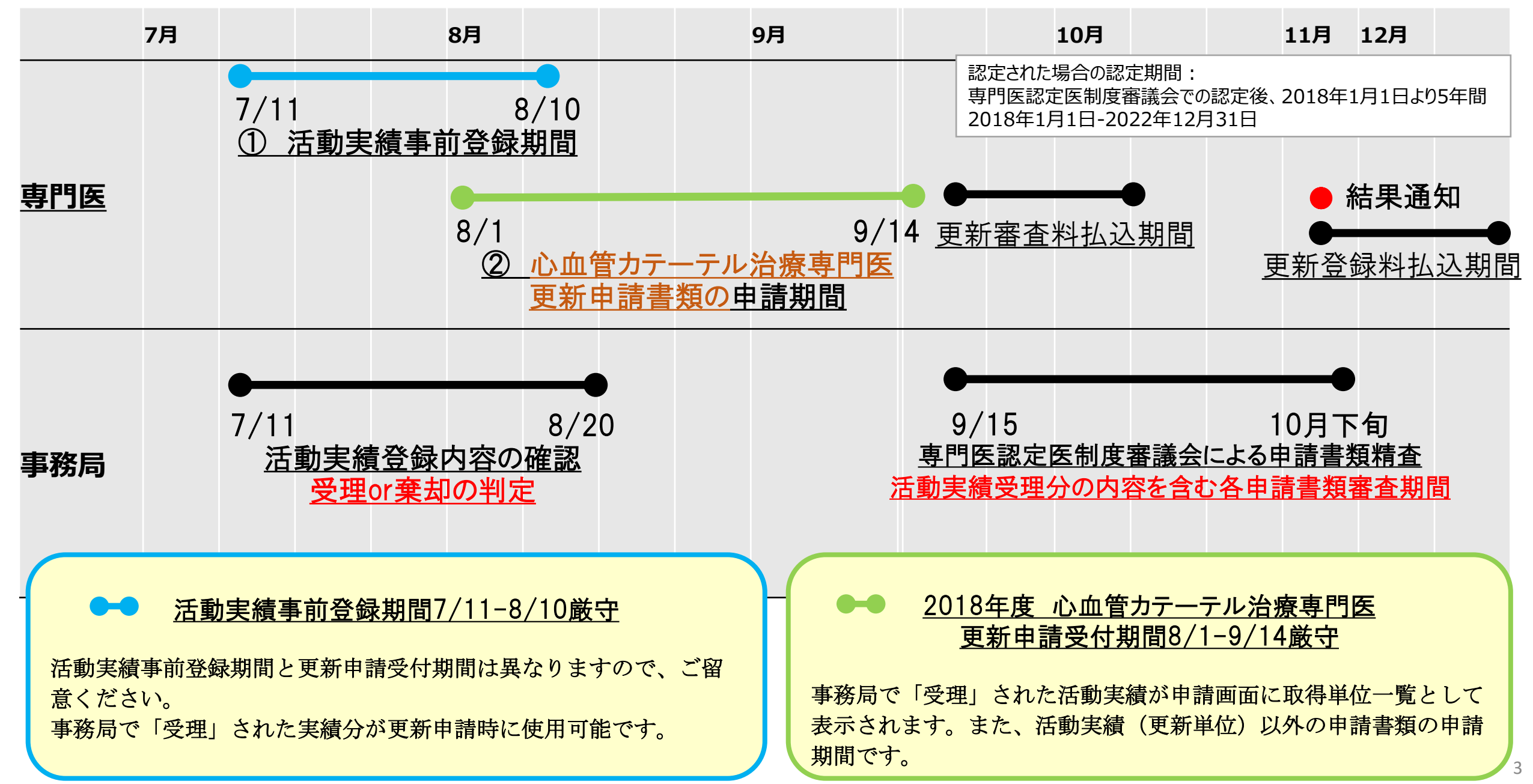

### <u>心血管カテーテル治療専門医更新申請条件①</u>

般社団法人 日本心血管インターベンション治療学会認定医・専門医・名誉専門医・施設代表医およ び研修施設・研修関連施設の資格更新規定(7項)より抜粋

7.心血管カテーテル治療専門医の資格更新条件は以下とし、更新は5年毎とする。

- ① 日本心血管インターベンション治療学会に所属していること。
- ② 心血管カテーテル治療専門医は5年間で250症例以上のカテーテル治療の治療経験があり、J-PCI、J-EVT/SHD レジストリーに参加し、全例登録していること。※3

250症例のうち150例は指導的介助者としての治療経験で可とする。指導的介助者は1症例につき1名とする。尚、研修施設群の運用のための細則で定める施設群指導医は、指導する1施設につき、満1年間の指導を行うことで、指導的介助者としてPCI5件を行ったとみなす。但し、専門医認定医制度審議会への申請とその承認を必要とする。また、複数の施設群指導医が1施設を指導した場合は、その主担当指導医のみの適用とする。※1

### <u>心血管カテーテル治療専門医更新申請条件②</u>

- ③ 認定後5年間に本学会および関連学会が主催する学術集会、本学会が認定した学術集会、学術講演会、研究会その他の事業への参加と、学会発表または学術論文掲載により、心血管カテーテル治療専門医は研修単位50単位を取得しなければならない。尚、研修施設群の運用のための細則で定める施設群指導医は、指導する施設数にかかわらず、満1年間の指導を行うことで、5単位を加点する。但し、専門医認定医制度審議会への申請とその承認を必要とする。また、複数の施設群指導医が1施設を指導した場合は、その主担当指導医のみの適用とする※2。50単位のうち、以下の3つを必須とする。
  - ライブ単位: 5~10単位(10単位を超える分はカウントしない)
  - 放射線防護講習会:1単位
  - 医療安全•倫理講習会:1単位

※1※2 2018年研修施設群運用後より適用

※3 2022年更新対象者(2022年12月31日までが認定期限の者)より適用

### <u>心血管カテーテル治療専門医更新申請条件(③の備考)</u>

- ※ 2012年10月1日~2017年12月31日迄の参加単位が今回の更新時にカウントされます。
- ※ 2018年1月1日以降の参加単位は、次回更新時にカウントされます。
- ※ ライブ単位は5~10単位で可となります(最低5単位で可)

【補足】:2016年9月23日付けで、CVIT認定医・専門医・名誉専門医の資格更新に必須なライ ブ単位を10単位とすることが決定しました。救済措置として、2017年度更新対象者(認定期 日:2016/12/31)、2018年度更新対象者(認定期日:2017/12/31)まではライブ必要単位を5 ~10単位で可としました)。

※ 日本循環器学会の医療安全講習会の受講分も有効です。

### <u>心血管カテーテル治療専門医更新申請条件③</u>

- ④ 心血管カテーテル治療専門医の資格更新申請の手続きには、定められた様式の他に、以下の ものをアップロードしなければならない。
  - 学術集会、講演会に参加したことを証明する参加証の写し
  - 発表者を証明するプログラムの写し
  - 論文タイトルのページの写し
  - 放射線防護講習会に参加したことを証明する参加証の写し
  - 医療安全・倫理講習会に参加したことを証明する参加証の写し
     (日本循環器学会の放射線防護講習会および医療安全・倫理講習会に参加した場合は、参加したことを証明する参加証の写しで可)
- ⑤ 心血管カテーテル治療専門医は資格更新が不可能となれば、審議会に資格を返上しなければ ならないが、認定医の資格は更新申請を行うことで維持できる。

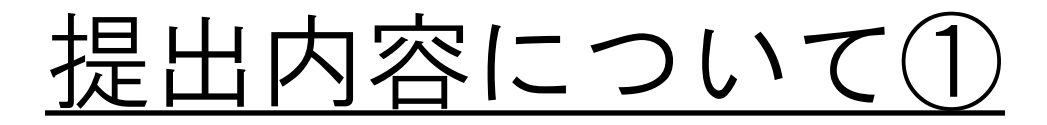

- ①心血管カテーテル治療専門医更新申請書
- ② 日本心血管インターベンション治療学会症例登録事業(レジストリー)参加登録宣誓書
- ③ 更新単位(2012/10/1~2017/12/31間に参加・発表した分で計50単位が必須)
- 事務局で「受理」された活動実績およびCVIT総会、地方会、一部の研究会など、会員証を バーコードで読み取り、参加登録を行っている分が表示されます。

(内訳非必須単位)

- CVIT学術集会、CVIT地方会、CVIT学術集会(座長・発表)、CVIT地方会(座長・発表)、学術集会(教育講演)
- 関連学会学術集会、論文掲載(原著論文、筆頭著者)、論文掲載(原著論文、共著者)、
- ・ ライブデモンストレーションを伴わない研修会

(内訳必須単位)

- ・ ライブデモンストレーション(最低5単位あれば可、10単位までカウント可)
- ・ 放射線防護講習会(1単位までカウント可)
- ・ 医療安全・倫理講習会(1単位までカウント可)

提出内容について(2)

- ④5年間で250症例以上のカテーテル治療の治療経験 (2018年1月1日以降の施行数は、次回更新時にカウントされます。)
  - NCDデータベースに完了承認済みで登録されている症例を自動集計し審査します。自動集計の対象は、2012年10月1日~2017年12月31日迄の症例です。
  - 未登録症例
    - 2012年10月~2016年12月31日までのJ-PCIレジストリー未登録症例を申請時に利用する場合
       PCI申請症例記入フォーマット提出(Excel)
       2017年度以降のJ-PCIレジストリー未登録症例の救済はありません
    - ② 2012年10月~2017年12月31日のJ-EVT/SHD未登録症例を申請時に利用する場合
    - ③ 申請症例証明書(①or②を提出する場合必須)(PDF)

# CVIT資格申請システム操作手順

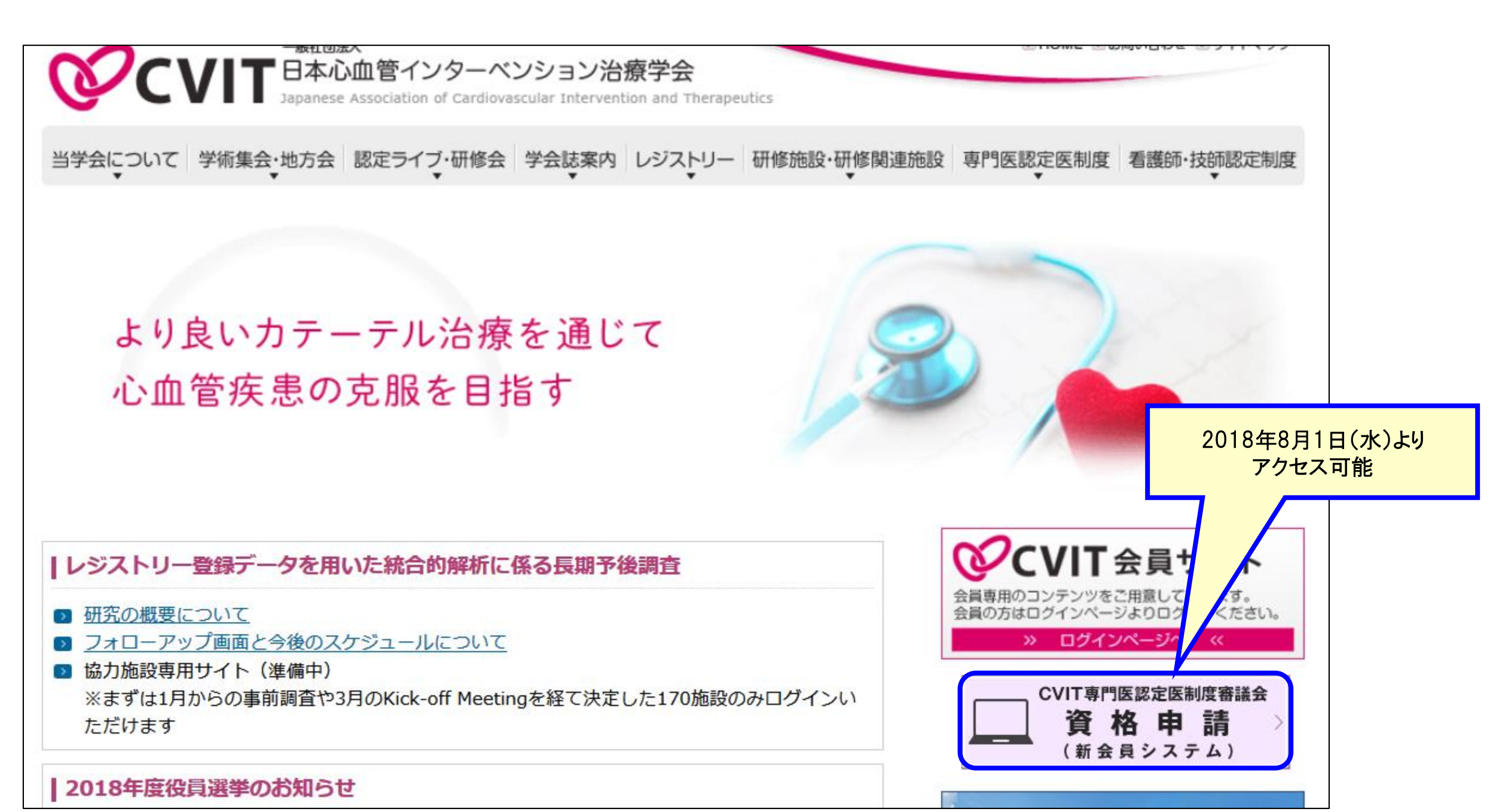

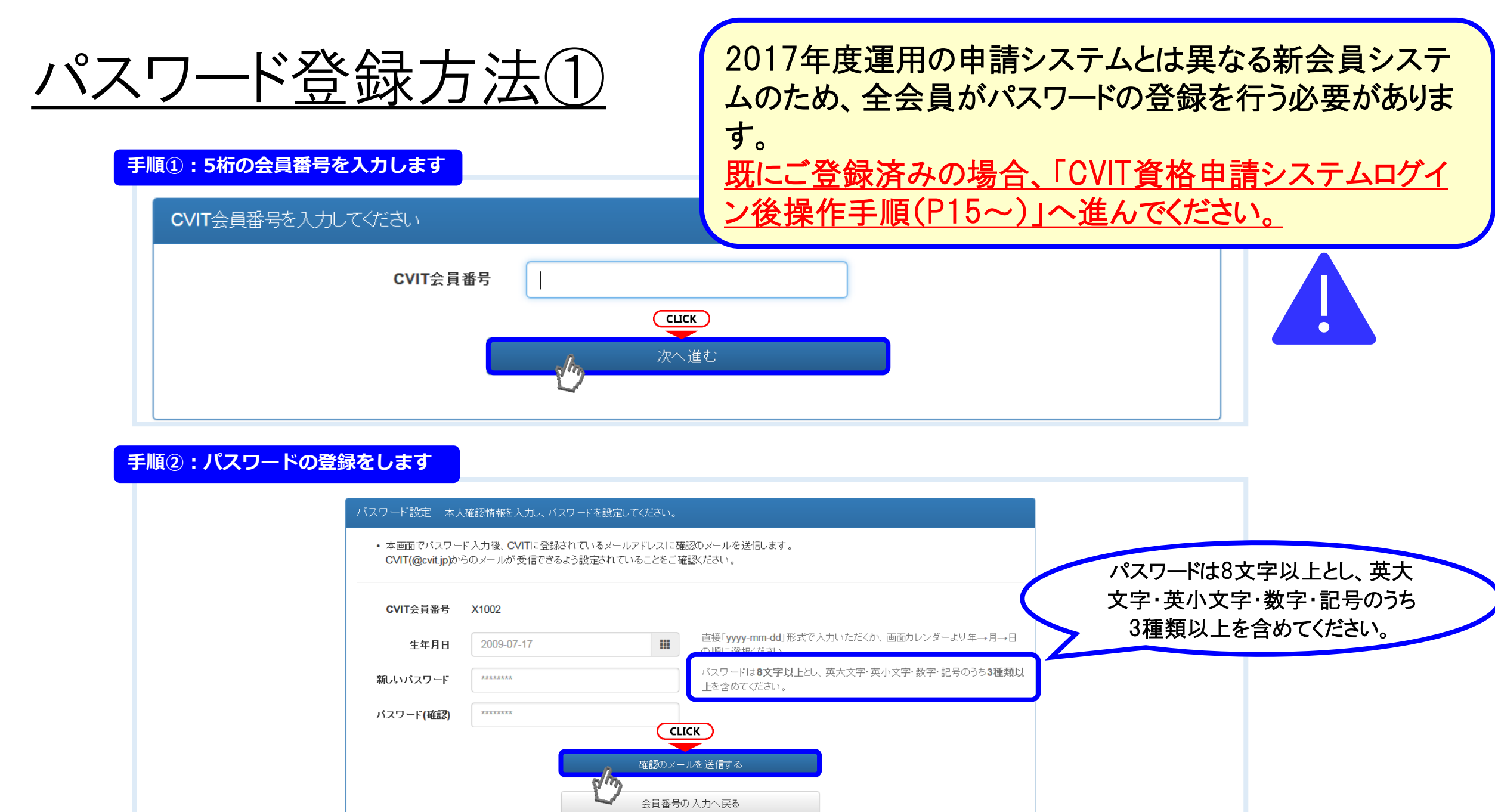

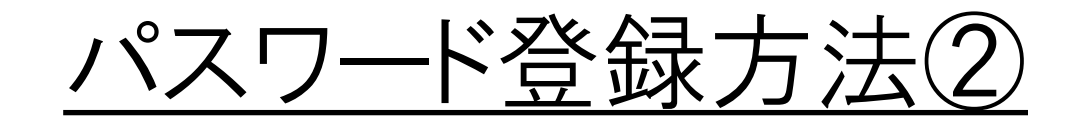

#### 手順3-I:メールの送受信

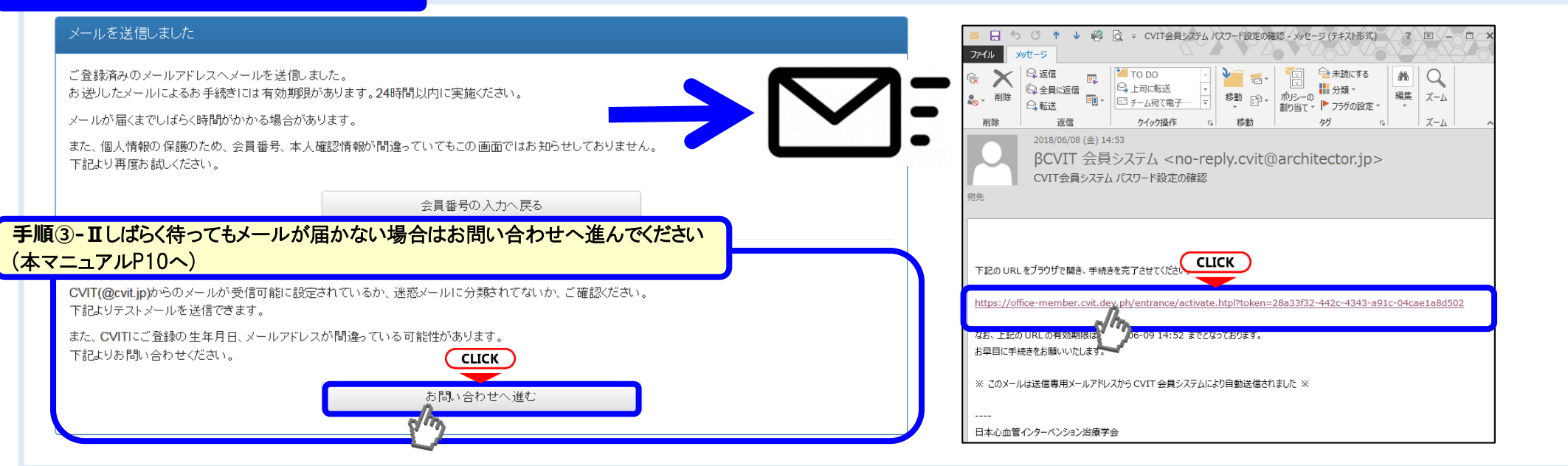

#### 手順④:メールに届いたURLを押下し、手順②で設定したパスワードを入力する

| パスワード設定を完了してください                                                                                                    |   |
|----------------------------------------------------------------------------------------------------|---|
| <ul> <li>この画面を実行するまで手続きは完了しません。</li> <li>パスワード登録画面で入力したパスワードを確認します。</li> <li>パスワードは8文字以上、英大文字・英小文字・数字・記号のうち3種類以上を含むものです。</li> </ul> |   |
| パスワード <b>CLICK</b>                                                                                                    |   |
| 実行する<br>の<br>が<br>う                                                                                                    | J |

### パスワード登録方法③(お問い合わせ画面へ進む)

#### メールを送信しました

ご登録済みのメールアドレスへメールを送信しました。 お送りしたメールによるお手続きには有効期限があります。24時間以内に実施ください。

メールが届くまでしばらく時間がかかる場合があります。

また、個人情報の保護のため、会員番号、本人確認情報が間違っていてもこの画面ではお知らせしておりません。 下記より再度お試しください。

会員番号の入力へ戻る

**СЦСК** お問い合わせへ進む

### しばらく待ってもメールが届かない場合

CVIT(@cvit.jp)からのメールが受信可能に設定されているか、迷惑メールに分類されてないか、ご確認ください。 下記よりテストメールを送信できます。

また、CVITにご登録の生年月日、メールアドレスが間違っている可能性があります。 下記よりお問い合わせください。

#### パスワード登録方法(4)(お問い合わせ画面へ進む) お問い合わせ 登録内容の確認、変更依頼はこちらからお申し込みください。 本申請システムで使用するアドレスが有効かあらかじめ確 CVIT(@cvit.jp)からのメールが受信できるよう設定されていない場合、お問い合わせへの対応にお時間がかかってしまいます。 認するための機能です。 必ずメールが届くか確認してからお申し込みください。 なりすまし等を防止するためご本人確認のお願いをさせていただく場合があります。 「このアドレスへCVITからのメールが届くか確認する」を押 なお、変更内容の反映には1~2営業日程度お時間を頂く場合がございます。あらかじめご了承ください。 下し、テストメールを送信した後、 VIT会員番号 くしばらく待ってもメールが届かない場合> 00000 ・ご利用のネットワーク管理者に問い合わせいただくか、 氏名 心血管 治 ・別のメールアドレスをご利用いただくか、 ・迷惑メールに振り分けられていないかを確認してください。 直接「yyyy-mm-dd」形式で入力いただくか、画面カレンダーよ 生年月日 2009-07-17 り、年代(百年単位→十年単位)、年→月→日の順に選択くだ <テストメールの受信が確認できた場合> こちらの画面からお問い合わせの後、CVIT事務局からの返 こちらにメールアドレスを入力してから確 このアドレスへCVITからのメールが届くか確認する メールアドレス 信をお待ちいただいてから、改めてログイン用パスワードの申 請を行ってください。 メールアドレス(確認) cvit@example.com お問い合わせ内容の確認に使用する場合があります。日中連 ご連絡先(電話番号) 03-3000-1234 絡のつく電話番号を入力ください。 ※利用するメールアドレスが会員登録されているメールアド (内線) ※任意 1234 レスと異なる場合、「その他連絡事項」にメールアドレス変更 希望の旨、ご連絡いただき、CVIT事務局からの返信をおま その他 連絡事項 ※任意 ちください。

#### 上記内容を送信する

15

# CVIT資格申請システムログイン後操作手順 心血管カテーテル治療専門医更新

# CVIT資格申請システムログイン後操作手順①

| -ב <b>-</b> א         |               |            |
|-----------------------|---------------|------------|
| 学会活動                  |               |            |
| 活動実績                  |               |            |
| 認定医・専門医・名誉専門医         |               |            |
| 資格申請<br>審査            |               |            |
|                       |               |            |
|                       |               |            |
| 認定医・専門医・名誉専門医 資格申請 一覧 |               | 検索条件       |
| ▶ 先頭   ▲ 前へ 1~4 / 4件中 | 次へ >   末尾 >   |            |
| 名称                    |               | ステータス 操作   |
| ★ 先頭   ◆ 前へ 1~4 / 4件中 | 次へ 》   末屋 )   |            |
|                       |               | 「資格由請を開始する |
| 資格申請を開始する             | $\rightarrow$ | を選択する      |
|                       |               |            |

# CVIT資格申請システムログイン後操作手順②

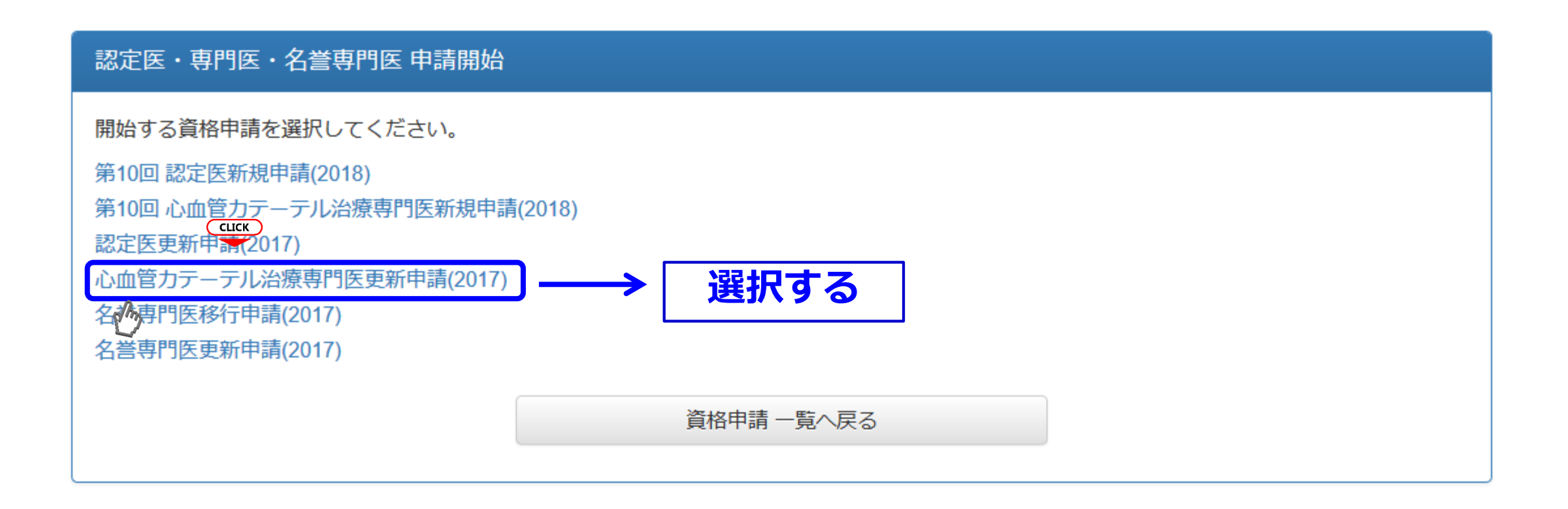

# CVIT資格申請システムログイン後操作手順③

### 心血管力テーテル治療専門医更新申請(2017)申請(提出中)

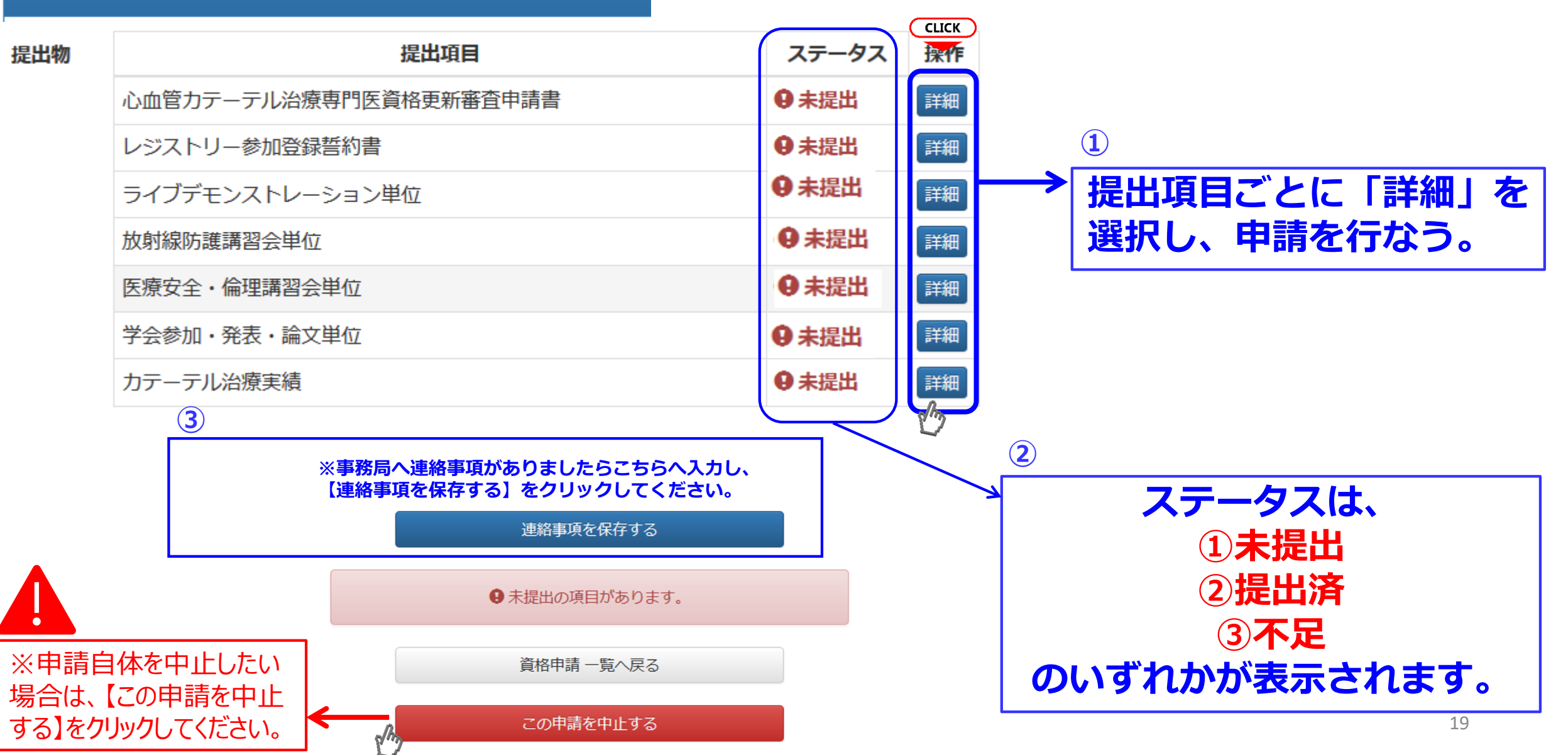

#### 日本心血管インターベンション治療学会 心血管カテーテル治療専門医 資格更新審査申請書

一般社団法人 日本心血管インターベンション治療学会 専門医認定医制度審議会 委員長 殿

年 月 日

私は、一般社団法人 日本心血管インターベンション治療学会 資格更新にあたり、所定の申

請書類を添えて心血管カテーテル治療専門医へ申請をいたします。

| フリガナ                               |      |   |      |       |     |   |   |    |
|------------------------------------|------|---|------|-------|-----|---|---|----|
| 申請者氏名                              |      |   |      |       |     |   | ( | ÉD |
| <u>(日</u> 4)<br>生年月日<br>(西暦)       |      | 年 |      | 月     | 日   |   |   |    |
| CVIT会員番号                           |      |   |      |       |     |   |   |    |
| 認定番号                               |      |   |      |       |     |   |   |    |
| 認定期間                               | 年    | 月 | 日    | から    | 年   | 月 | 日 | まで |
| 医籍番号<br>※必ず医師免許証をご確認の<br>上、ご記入ください |      |   | 医師免許 | F取得日( | 西暦) | 年 | 月 | 日  |
| 正屋生夕                               |      |   |      |       |     |   |   |    |
| 別                                  | 部科名  |   | _    | 役職    |     |   |   |    |
| 所属先住所                              | ⊤    |   |      |       |     |   |   |    |
|                                    | TEL: |   |      | FAX   | :   |   |   |    |
| 自字住所                               | ₸    |   |      |       |     |   |   |    |
|                                    | TEL: |   |      | FAX   | :   |   |   |    |
| メールアドレス                            |      |   |      |       |     |   |   |    |

### 心血管カテーテル治療専門医 資格更新審査申請書の提出①

心 血管力テーテル治療専門医更新申請(2017) 心血管力テーテル治療専門医資格更新審査申請書 (未提出)

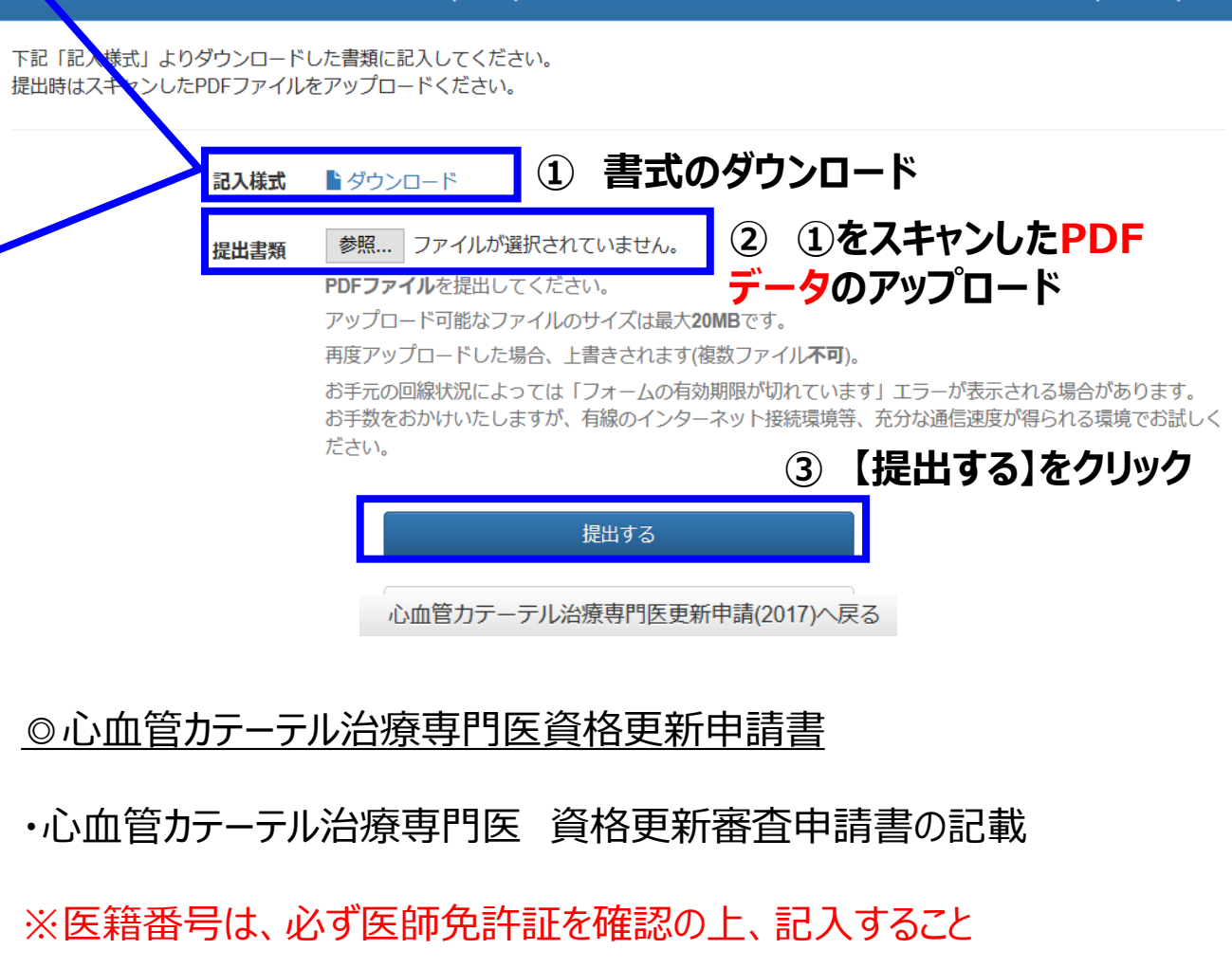

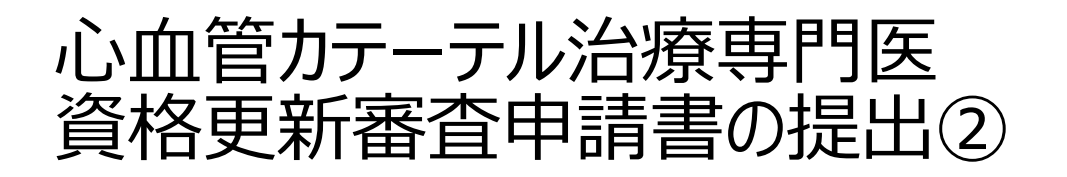

心血管力テーテル治療専門医資格更新審査申請書 を提出しました。

この表示が出たら、正常に申請書 データが受理されています。

心血管力テーテル治療専門医更新申請(2017) 心血管力テーテル治療専門医資格更新審査申請書 (提出済)

下記「記入様式」よりダウンロードした書類に記入してください。 提出時はスキャンしたPDFファイルをアップロードください。

記入様式 🛛 🖹 ダウンロード

#### 提出書類 🌓 ダウンロード

(1) 参照… ファイルが選択されていません。

PDFファイルを提出してください。

アップロード可能なファイルのサイズは最大20MBです。

再度アップロードした場合、上書きされます(複数ファイル不可)。

お手元の回線状況によっては「フォームの有効期限が切れています」エラーが表示 お手数をおかけいたしますが、有線のインターネット接続環境等、充分な通信速度 ださい。

データの差し替えがない場 合は、心血管カテーテル治 療専門医更新(2017)へ 戻る】をクリック 【こんな時は?】 一度提出した申請書データを差 し替えたい場合

①提出書類で差し替えたいデー タを選択し直す

②【提出データを更新する】を クリック

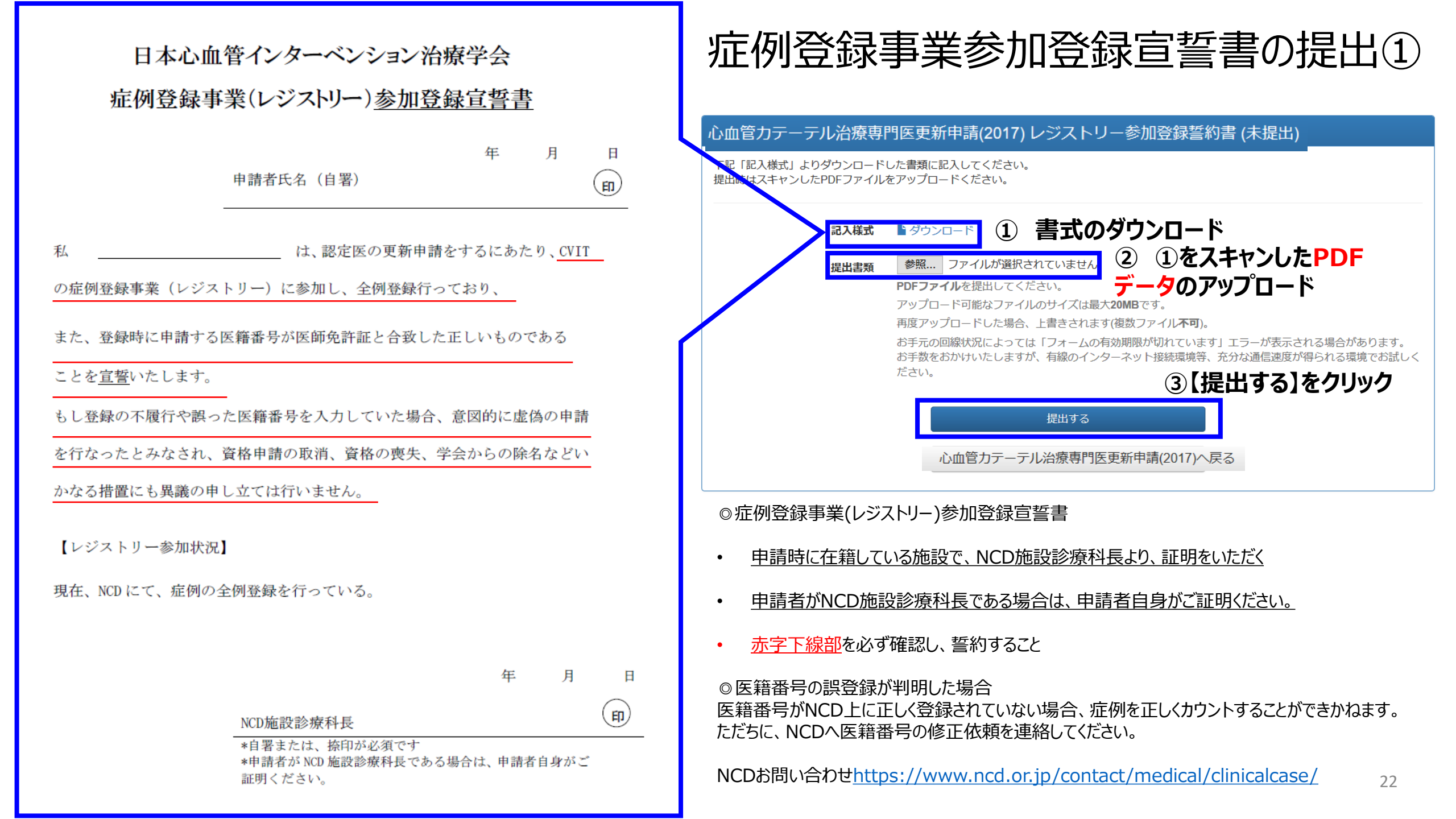

### 症例登録事業参加登録宣誓書の提出②

症例登録事業(レジストリー)参加登録宣誓書を提出しました。

この表示が出たら、正常に申請書 データが受理されています。

#### 心血管カテーテル治療専門医更新申請(2017) レジストリー参加登録誓約書 (提出済)

下記「記入様式」よりダウンロードした書類に記入してください。 提出時はスキャンしたPDFファイルをアップロードください。

記入様式 🌓 ダウンロード

#### 提出書類 🌕 ダウンロード

) 参照... ファイルが選択されていません。

PDFファイルを提出してください。

アップロード可能なファイルのサイズは最大20MBです。

再度アップロードした場合、上書きされます(複数ファイル不可)。

お手元の回線状況によっては「フォームの有効期限が切れています」エラーが表示 お手数をおかけいたしますが、有線のインターネット接続環境等、充分な通信速度 ださい。

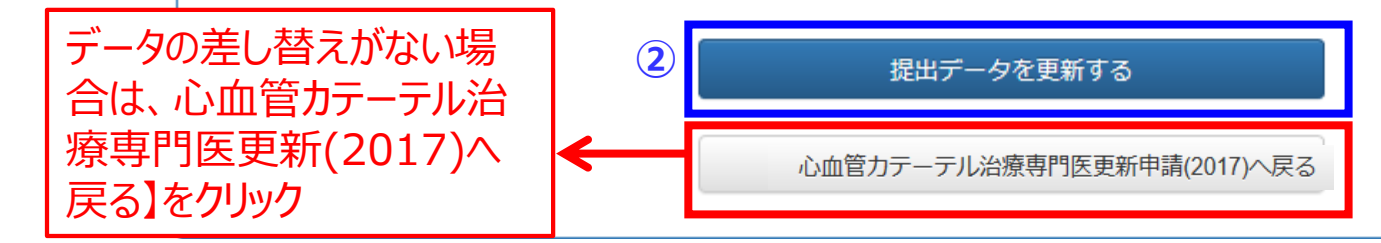

【こんな時は?】 一度提出した申請書データを差 し替えたい場合

①提出書類で差し替えたいデー タを選択し直す

②【提出データを更新する】を クリック

# 各更新単位の提出方法

心血管力テーテル治療専門医更新申請(2017)申請(提出中)

| 提出物 | 提出項目                     | ステータス    | 操作 |                   |
|-----|--------------------------|----------|----|-------------------|
|     | 心血管力テーテル治療専門医資格更新審査申請書   | ♥提出済     | 詳細 |                   |
|     | レジストリー参加登録誓約書            | ♥提出済     |    |                   |
|     | ライブデモンストレーション単位 ①        | ●未提出     | 詳細 |                   |
|     | 放射線防護講習会単位 2             | ● 未提出    | 詳細 |                   |
|     | 医療安全・倫理講習会単位 3           | 9未提出     | 詳細 | 各単位は、それぞれの【詳細】を   |
|     | 学会参加・発表・論文単位 (4)         | ● 未提出    | 詳細 | クリックし、            |
|     | カテーテル治療実績                | ● 未提出    | 詳細 | ①ライブデモンストレーション    |
|     | 各詳細をクリックすると、活動実績事前登録シス   | ス ー      |    | ② <b>放射線防護講習会</b> |
|     | テムにて受理された各単位が表示されます。     |          |    | ③医療安全・倫理講習会       |
|     | 活動実績未登録、または事務局棄却・未受理分に   | <u>t</u> |    | ④学会参加・発表・論文単位     |
|     | 次の詳細画面に反映されませんのでご留意くだる   | <u>+</u> |    |                   |
|     | い。8月10日(締切厳守)迄にご登録いただいた実 | Ę        |    | の順で、提出してくたてい。     |
|     | 績は、8月20日までに受理・棄却の判定をいたし  | _<br>_   |    |                   |
|     | ます。                      |          |    | 24                |

更新単位の提出(①ライブデモンストレーション単位)

心血管力テーテル治療専門医更新申請(2017) ライブデモンストレーション単位 (未提出)

活動実績事前登録システムにて受理されたライブデモンストレーションの単位分が表示されます。 表示される期間:2012年10月1日~2017年12月31日

#### 提出済みの単位

未提出です。

### 最新の情報

単位の取得状況

5単位を取得しています。

①単位取得状況を確認

| 種別    | 主催者 | 名称                             | 単位 |  |  |
|-------|-----|--------------------------------|----|--|--|
| 参加・受講 | 研究会 | 第12回仙台PTCAネットワークライブデモンストレーション  |    |  |  |
| 参加・受講 | 研究会 | 東海ライブ研究会 第5回豊橋ライブデモンストレーションコース |    |  |  |
| 参加・受講 | 研究会 | 第23回鎌倉ライブデモンストレーション            | 2  |  |  |
|       |     | (合計)                           | 5  |  |  |
|       |     |                                | ク  |  |  |

活動実績事前登録システムにて受理されたラ イブデモンストレーション単位分が表示されま す。

<u>表示される期間:2012年10月1日~</u> 2017年12月31日

### ①単位取得状況を確認 ※ライブデモンストレーションは5~10単位が 必須です。最低5単位、10単位までカウント 可能です。

②【提出する】をクリック

<u>活動実績登録で受理済みの登録分が表示 されていないなどのケースがありましたら、CVIT 事務局へ (Senmoni@cvit.jp)までご</u> 連絡ください。

心血管力テーテル治療専門医更新申請(2017)へ戻る

| 更新単位の提出(①ライブラ | デモンストレーション単位) |
|---------------|---------------|
|               |               |

#### ライブデモンストレーション単位を提出しました。

### 心血管力テーテル治療専門医更新申請(2017) ライブデモンストレーション単位 (提出済)

活動実績事前登録システムにて受理されたライブデモンストレーションの単位分が表示されます。 表示される期間:2012年10月1日~2017年12月31日

#### 提出済みの単位

5単位を提出しました。

#### 単位の提出状況

| 種別    | 主催者 | 名称                             | 単位 |
|-------|-----|--------------------------------|----|
| 参加・受講 | 研究会 | 第12回仙台PTCAネットワークライブデモンストレーション  | 1  |
| 参加·受講 | 研究会 | 東海ライブ研究会 第5回豊橋ライブデモンストレーションコース | 2  |
| 参加·受講 | 研究会 | 第23回鎌倉ライブデモンストレーション            | 2  |
|       |     | (合計)                           | 5  |

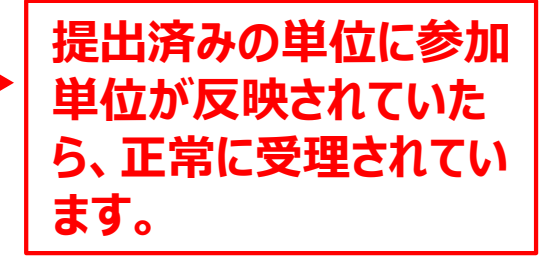

ライブ総数が5単位に満たない場合 活動実績登録で受理済みの登録分が表示されてい ないなどのケースがありましたら、CVIT事務局へ は、提出ができません。 提出データを更新する Senmoni@cvit.jp )までご連絡ください。 その場合は、 ①活動実績に新たに登録する 心血管力テーテル治療専門医更新申請(2017)へ戻る 単位不足がない場合は、【心血 ②受理された一覧がアップデートさ 管カテーテル治療専門医更新 れるので、【提出データを更新する】 (2017)へ戻る】をクリック 26 をクリックする

# 更新単位の提出(②放射線防護講習会単位)

| ,<br>心血管カテーテル治療専門医更新 <sup>」</sup>                         | 活動実績事前登録システムにて受理された                               |                |                                                              |
|-----------------------------------------------------------|---------------------------------------------------|----------------|--------------------------------------------------------------|
| 活動実績事前登録システムにて受理された<br>表示される期間:2012年10月1日                 | 放射線防護講習会単位分が表示されます。<br><u>表示される期間:2012年10月1日〜</u> |                |                                                              |
| <b>提出済みの単位</b><br>未提出です。                                  |                                                   |                | <u>2017年12月31日</u><br>①単位取得状況を確認                             |
| 最新の情報<br>1単位を取得しています。 ①単位耳                                | マ得状況を確認                                           |                | ※放射線防護講習会を複数受講されたとしても、カウントできる単位は1単位までです。                     |
| 単位の取得状況                                                   |                                                   |                | ②【提出する】をクリック                                                 |
| 種別         主催者           参加・受講         日本心血管インターベンション治療学会 | 名称<br>第50回日本心血管インターベンション治療学会関東甲信越地方会 放射線防護講習会     | <b>単位</b><br>1 | 丘     抗動実績登録で受理済みの登録分が表示                                     |
|                                                           | (合計                                               | ) 1            | <u>されていないなどのケースがありましたら、CVIT</u><br>事務局へ(Sepmoni@cvit in )までご |
|                                                           | 提出する ②【提出する】をクリ                                   | リック            | <u>事務局、( Sermon@cvit.jp ) よくと</u><br>連絡ください。                 |
|                                                           | 心血管力テーテル治療専門医更新申請(2017)へ戻る                        |                |                                                              |

# 更新単位の提出(②放射線防護講習会単位)

放射線防護講習会単位 を提出しました。

心血管力テーテル治療専門医更新申請(2017) 放射線防護講習会単位 (提出済)

活動実績事前登録システムにて受理された放射線防護講習会の単位分が表示されます。 表示される期間:2012年10月1日~2017年12月31日

| 提出済みの単位<br>1単位を提出しまし<br>単位の提出状況                       | <b>江</b><br>た。                    |                                                                        | この表示が出たら、<br>に受理されています |
|-------------------------------------------------------|-----------------------------------|------------------------------------------------------------------------|------------------------|
| 種別                                                    | 主催者                               | 名称                                                                     |                        |
| 参加・受講                                                 | 日本心血管インターベ<br>ンション治療学会            | 第50回日本心血管インターベンション治療学会 関東甲信越地方会 放射線防護講習会 1                             |                        |
|                                                       |                                   | (合計) 1                                                                 |                        |
| 表示がの                                                  | 単位の提合けは                           | <u>活動実績登録で受理済みの登録分</u>                                                 | が表示されていないなど            |
| ができませ その場合                                            | <b>エロの場合は、</b> 」<br>さん。<br>は、     | <u>クースがめりましたら、CVIT争務周へ</u><br>までご連絡ください。                               |                        |
| <ol> <li>1活動実</li> <li>2受理さ</li> <li>トされるの</li> </ol> | 経続に新たに登録<br>れた一覧がアッフ<br>)で、【提出データ | <b>する</b><br>デー<br>を更 心血管カテーテル治療専門医更新申請(2017)へ戻る → <sup>単位不足がない場</sup> | 易合は、【心血<br>専門医更新       |
| 新する]を                                                 | クリックする                            | (2017)へ戻る】を                                                            | נ <b>לטער</b> 28       |

# 更新単位の提出(③医療安全・倫理講習会単位)

心血管力テーテル治療専門医更新申請(2017) 医療安全・倫理講習会単位 (未提出)

活動実績事前登録システムにて受理された医療安全・倫理講習会の単位分が表示されます。 表示される期間:2012年10月1日~2017年12月31日

#### 提出済みの単位

未提出です。

### 最新の情報

1単位を取得しています。 ①単位取得状況を確認

#### 単位の取得状況

| 種別    | 主催者     | 名称                             |              | 単位 |
|-------|---------|--------------------------------|--------------|----|
| 参加・受講 | 日本循環器学会 | 日本循環器学会 医療安全・医療倫理 e-ラーニング 2017 |              | 1  |
|       |         |                                | (合計)         | 1  |
|       |         | 提出する                           | ②【提出する】をクリック | ク  |
|       |         |                                |              |    |

活動実績事前登録システムにて受理された 医療安全・倫理講習会単位分が表示されま す。

<u>表示される期間:2012年10月1日~</u> 2017年12月31日

#### ①単位取得状況を確認

※医療安全・倫理講習会を複数受講された としても、カウントできる単位は1単位までです。

②【提出する】をクリック

連絡ください。

### <u> 活動実績登録で受理済みの登録分が表示</u> <u> されていないなどのケースがありましたら、CVIT</u> <u> 事務局へ(Senmoni@cvit.jp)までご</u>

# 更新単位の提出(③医療安全・倫理講習会単位)

医療安全・倫理講習会単位 を提出しました。

心血管力テーテル治療専門医更新申請(2017) 医療安全・倫理講習会単位(提出済)

活動実績事前登録システムにて受理された医療安全・倫理講習会の単位分が表示されます。 表示される期間:2012年10月1日~2017年12月31日

| 提出済みの単位<br>1単位を提出しまし<br>単位の提出状況                           | <b>江</b><br>た。                                                       |                                  | → この表示が出たら、正<br>常に受理されています。                                   |
|-----------------------------------------------------------|----------------------------------------------------------------------|----------------------------------|---------------------------------------------------------------|
| 種別                                                        | 主催者                                                                  | 名称                               |                                                               |
| 参加・受講                                                     | 日本循環器学会                                                              | 日本循環器学会 医療安全・医療倫理 e-ラーニング 2017 1 |                                                               |
|                                                           |                                                                      | (合計) 1                           | -                                                             |
| 表示が0<br>ができませ<br>その場合は<br>①活動実<br>②受理され<br>トされるの<br>新する】を | 単位の場合は、提<br>ん。<br>は、<br>績に新たに登録す<br>れた一覧がアップラ<br>で、【提出データを<br>クリックする | <ul> <li></li></ul>              | <u>務局へ</u><br>各で受理済みの登録分が表<br>-<br>合は、【心血<br>専門医更新<br>クリック 30 |

# 更新単位の提出(④学会参加・発表・論文単位)

#### 心血管力テーテル治療専門医更新申請(2017) 学会参加・発表・論文単位(未提出)

活動実績事前登録システムにて受理された以下の単位分が表示されます。

表示される期間: 2012年10月1日~2017年12月31日

・CVIT学術集会、CVIT地方会、CVIT学術集会(教育講演)、関連学会学術集会、ライブデモンストレーションを伴わない研修会 ・CVIT学術集会(座長・発表)、CVIT地方会(座長・発表)

・論文掲載(原著論文、筆頭著者)、論文掲載(原著論文、共著者)

#### 提出済みの単位

未提出です。

#### 最新の情報

単位の取得状況

40単位を取得しています。

### 〕単位取得状況を確認

| 種別    | 主催者                    | 名称                                     | 単位 |
|-------|------------------------|----------------------------------------|----|
| 参加・受講 | 日本心血管インターベ<br>ンション治療学会 | 第22回日本心血管インターベンション治療学会学術集会 CVIT2013 総会 | 8  |
| 参加・受講 | 日本心血管インターベ<br>ンション治療学会 | 第23回日本心血管インターベンション治療学会学術集会 CVIT2014 総会 | 8  |
| 参加・受講 | 日本心血管インターベ<br>ンション治療学会 | 第24回日本心血管インターベンション治療学会学術集会 CVIT2015 総会 | 8  |
| 参加・受講 | 日本心血管インターベ<br>ンション治療学会 | 第25回日本心血管インターベンション治療学会学術集会 CVIT2016 総会 | 8  |
| 参加・受講 | 日本心血管インターベ<br>ンション治療学会 | 第26回日本心血管インターベンション治療学会学術集会 CVIT2017 総会 | 8  |
|       | •                      | (合計)                                   | 40 |
|       |                        |                                        | ל  |

活動実績事前登録システムにて受理された以下の単位分が表示されます。

### <u>表示される期間:2012年10月1日~</u> 2017年12月31日

・CVIT学術集会、CVIT地方会、CVIT学 術集会(教育講演)、関連学会学術集会、 ライブデモンストレーションを伴わない研修会 ・CVIT学術集会(座長・発表)、CVIT地 方会(座長・発表) ・論文掲載(原著論文、筆頭著者)、論

文掲載(原著論文、共著者)

#### ①単位取得状況を確認

※必須単位であるライブ5~10単位、放射 線防護講習会1単位、医療安全・倫理講習 会1単位を含め50単位以上あることが必要 です。

### ②【提出する】をクリック

<u>活動実績登録で受理済みの登録分が表示</u> <u>されていないなどのケースがありましたら、CVIT</u> <u>事務局へ(Senmoni@cvit.jp)までご</u> <u>連絡ください。</u>31

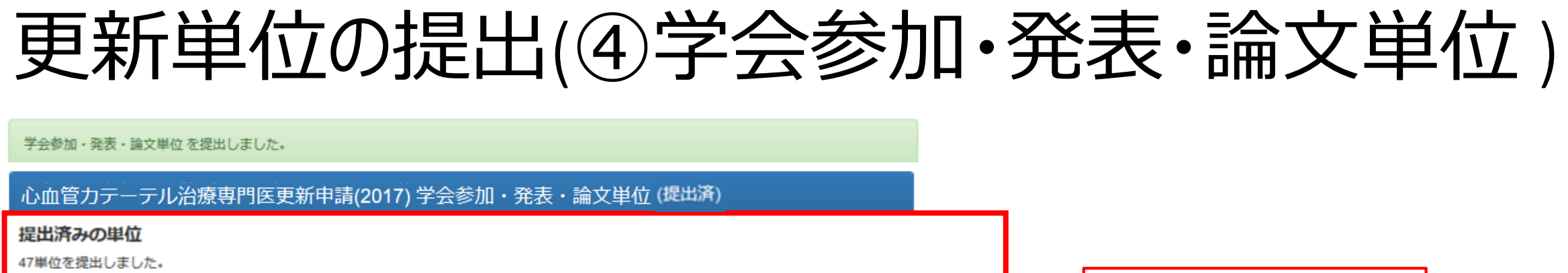

#### 単位の提出状況

| 種別         | 主催者                    | 名称                                     | 単位 |
|------------|------------------------|----------------------------------------|----|
| 参加・受講 と    | 3本心血管インターベ<br>νション治療学会 | 第22回日本心血管インターベンション治療学会学術集会 CVIT2013 総会 | 8  |
| 参加・受講 ン    | 日本心血管インターベ<br>νション治療学会 | 第23回日本心血管インターベンション治療学会学術集会 CVIT2014 総会 | 8  |
| $\sim$     | $\sim$                 | $\sim \sim \sim \sim$                  |    |
|            |                        | 加算される提出済みの他単位                          |    |
| ライブデモンストレー | ーション単位                 |                                        | 5  |
| 放射線防護講習会単位 | ά.                     |                                        | 1  |
| 医療安全・倫理講習会 | 会単位                    |                                        | 1  |
|            |                        | (合計)                                   | 59 |
|            |                        |                                        |    |

### 提出済みの単位に参加 単位が反映されていた ら、正常に受理されてい ます。

総数が50単位に満たない場合は、 提出ができません。 その場合は、 ①活動実績に新たに登録する ②受理された一覧がアップデート されるので、【提出データを更新す る】をクリックする

提出データを更新する

心血管力テーテル治療専門医更新申請(2017)へ戻る

<u>活動実績登録で受理済みの登録分が表示されて</u> <u>いないなどのケースがありましたら、CVIT事務局へ</u> <u>(Senmoni@cvit.jp)までご連絡ください。</u>

単位不足がない場合は、 【心血管カテーテル治療専 門医更新(2017)へ戻る】 をクリック

## カテーテル治療実績の登録方法①

心血管力テーテル治療専門医更新申請(2017)申請(提出中)

| 提出物 | 提出項目                   | ステータス | 操 <mark>作</mark> |
|-----|------------------------|-------|------------------|
|     | 心血管力テーテル治療専門医資格更新審査申請書 | ●提出済  | 詳細               |
|     | レジストリー参加登録誓約書          | ●提出済  | 詳細               |
|     | ライブデモンストレーション単位        | ●提出済  | 詳細               |
|     | 放射線防護講習会単位             | ◆提出済  | 詳細               |
|     | 医療安全・倫理講習会単位           | ●提出済  | 詳細               |
|     | 学会参加・発表・論文単位           | ●提出済  |                  |
|     | カテーテル治療実績              | ● 未提出 | 詳細               |

心血管カテーテル治療専門医更新時には、カテーテル治療実績(5年間で250症例以上のカテーテル治療) の提出が必要です。

## カテーテル治療実績の登録方法(2)

### カテーテル治療実績(5年間で250症例以上のカテーテル治療)

◎レジストリー登録分:
 レジストリ登録症例を更新する
 をクリックし、自動集計。
 ※自動集計は、入力ステータス「完了(承認済み)」症例分のみ
 ◎レジストリー未登録分: <u>表中、【手入力】欄に数を入力</u>。
 ※手入力分は、未登録症例申請データ(Excelファイル)のアップロードが必須です。

### ·未登録症例記入様式

(PCI) <u>2012年10月1日~2016年12月31日施行</u>のPCI未登録症例を申請可能。

2017年度未登録症例分は申請不可。

2017年度症例は、誤って手入力・データ提出をされたとしても審査時にはカウントされません。 (EVT・SHD)

2012年10月1日~2017年12月31日施行のEVT·SHD未登録症例を申請可能。

·申請症例証明書様式

PCI、EVT・SHDレジストリー未登録症例を申請する場合に提出が必須となります。 提出時は、スキャンしたPDFファイルをアップロードください。

レジストリー登録分の申請①

### 心血管力テーテル治療専門医更新申請(2017) カテーテル治療実績 (未提出)

|      |      |     | P   |      |                   |         |         |   |     | EVT/SHD     |                  |            |  |  |
|------|------|-----|-----|------|-------------------|---------|---------|---|-----|-------------|------------------|------------|--|--|
| 年    | 第一術者 |     |     | 指導医  |                   | 第一術者    |         |   | 指導医 |             |                  |            |  |  |
|      | 登録済  | 未登録 | 事務局 | 登録済  | <b>禄済 未登録 事務局</b> |         | 登録済 未登録 |   | 事務局 | 登録済         | 未登録              | 事務局        |  |  |
| 2017 | 0    | 0   | 0   | 0    | 0                 | 0       | 0       | 0 | 0   | 0           | 0                | 0          |  |  |
| 2016 | 0    | 0   | 0   | 0    | 0                 | 0       | 0       | 0 | 0   | 0           | 0                | 0          |  |  |
| 2015 | 0    | 0   | 0   | 0    | 0                 | 0       | 0       | 0 | 0   | 0           | 0                | 0          |  |  |
| 2014 | 0    | 0   | 0   | 0    | 0                 | 0       | 0       | 0 | 0   | 0           | 0                | 0          |  |  |
| 2013 | 0    | 0   | 0   | 0    | 0                 | 0       | 0       | 0 | レジ  | ストリ         |                  | 分を申請       |  |  |
| 2012 | 0    | 0   | 0   | 0    | 0                 | CLICK 0 | 0       | 0 | に利  | 用する         | 場合、              | 【レジ】       |  |  |
|      |      |     |     | -it- | レジストリ             | リー登録症例  | を更新する   | ) |     | Jー登録<br>る】を | 最症例を<br>を<br>クリッ | e更新す<br>/ク |  |  |

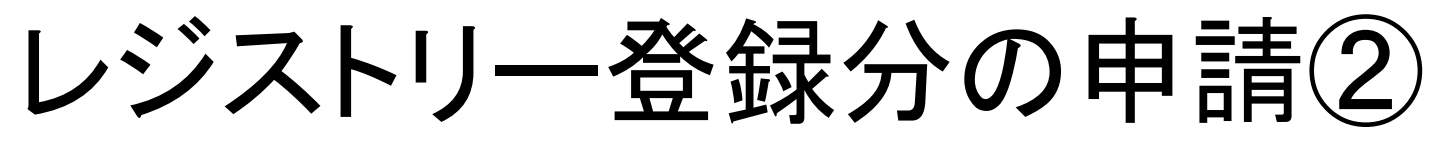

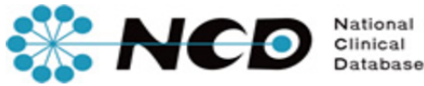

CVIT 資格申請

一般社団法人National Clinical Database

認証 NCDへのアクセスを認証するため、下記の本人確認情報を入力してください。

CVIT事務局からの重要なお知らせ

本画面で入力した医籍登録番号によって登録症例を検索・集計し、当学会に提出頂きます。 入力した医籍登録番号がご自身のものであるか**必ずご確認ください**。 万が一、ご自身の医籍登録番号ではないことが判明した場合、「一般社団法人 日本心血管インターベンション治療学会 定款 第10条 (除名)」に従い**除名処分**となる場 合があります。

ご自身の医籍登録番号で認証されない場合、CVITに医籍登録番号が未登録か、誤った番号が登録されています。

○ CVIT 医籍登録番号登録フォーム より正しい医籍登録番号をお知らせください。

なお、データの反映は**週次**で実施しております。スケジュールについては別途配布の資料(各申請マニュアル)を参照ください。

| CVIT会員番号 | X1001                                                                     | → CVIT医籍登録番号登録フォームに入力された分の反映は登録後約1~2週間後となりますのでご留意ください。                                              |
|----------|---------------------------------------------------------------------------|----------------------------------------------------------------------------------------------------|
| 氏名       | 佐藤 淳子 先生                                                                  | 一一一一一一一一一一一一一一一一一一一一一一一一一一一一一一一一一一一一一一                                                              |
| 1 生年月日   | 2009-07-17                                                                | NCDに登録した医籍番号が誤っていた場合、                                                                               |
| 2 医籍登録番号 | 000000                                                                    | 会員情報の変更作業を行わなければならず、                                                                                |
| 3        | ▶ 上記の医籍登録番号が相違なく私、佐藤 淳子でもし誤った医籍登録番号を入力していた場合、<br>などいかなる措置にも異議の申し立ては行いまでの。 | ■ 申請が大幅に遅れます。<br><sup>⑦医顧</sup><br><sup>意図■</sup> 必ず医師免許証をお手元に、正しい医籍番号を<br><sup>ぜん。</sup> 入力してください。 |
| σ        | 4                                                                         | R証して進む                                                                                              |

レジストリー登録分の申請(3)

- 2012年のUMIN症例は、1
   月1日からの症例が表示されていますが、更新時に有効な症例は10月1日から12月31日までです。
- 申請締切後、10月1日から 12月31日までの症例を事 務局でカウントし、申請症例 とさせていただきます。

例) 2012年で30例のPCI第 一術者の症例があったが、10~ 12月で10例であった場合⇒年 間施行数を【10】と訂正。 ※2012年症例は必ずしも表示 された数が審査にそのままカウント されませんのでご留意ください。

#### 年間治療実績集計

| Æ            | PC   |     | EVT/SHD |     |  |  |
|--------------|------|-----|---------|-----|--|--|
| <del>4</del> | 第一術者 | 指導医 | 第一術者    | 指導医 |  |  |
| 2017         | 50   | 50  | 0       | 0   |  |  |
| 2016         | 50   | 50  | 0       | 0   |  |  |
| 2015         | 50   | 50  | 10      | 0   |  |  |
|              | 30   | 30  | 30      | 0   |  |  |
| 2013         | 0    | 0   |         | 0   |  |  |
| 2012         |      |     |         | 0   |  |  |

- 各年の集計期間は1月1日から12月末日までです。ご注意ください。
- NCDに登録された症例のうち、ステータスが完了(承認済み)の症例のみが集計されます。
- 集計結果が0件になる、あるいは明らかに実際と差異がある場合、まずご自身の医籍登録番号を再確認いただいたうえで、対象のNCD登録症例にご自身の医籍登録番号で術者登録されていることをご確認ください。
- NCD登録症例に誤りがあった場合、訂正の可否については ♀ こちらからお問い合わせ ください。
- 背景色のついている項目はUMIN登録件数が合算されています。

この年間治療実績を提出する

 UMINの登録で「術者不明:00000」と入力した 症例は一覧表に反映されませんので、CVIT 事務局(<u>senmoni@cvit.jp</u>)にご連絡ください。

レジストリー登録分の申請④

#### 心血管力テーテル治療専門医更新申請(2017) カテーテル治療実績(未提出)

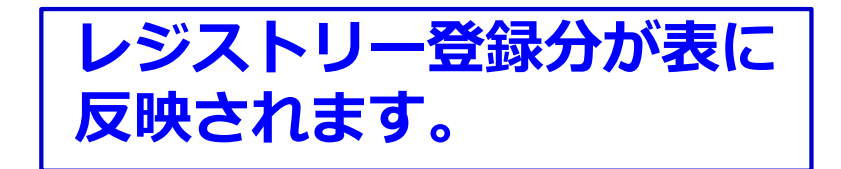

|      | PCI |      |      |              |   |   |          |      |      |     |     |      |                     |
|------|-----|------|------|--------------|---|---|----------|------|------|-----|-----|------|---------------------|
|      |     | 1.51 |      |              |   |   |          |      |      |     |     |      | ッタ酒日の車致             |
| 年    |     | 第一術者 |      | 指導医          |   |   |          | 第一術者 |      |     | 指導医 |      | ※合 以日 の 争 防         |
|      | 登録済 | 未登録  | ※事務局 | 登録済 未登録 ※事務局 |   |   | j 登録済 未登 |      | ※事務局 | 登録済 | 未登録 | ※事務局 | が審査時に使用             |
| 2017 | 50  | 0    | 0    | 50           | 0 | 0 | 0        | 0    | 0    | 0   | 0   | 0    | します。                |
| 2016 | 50  | 0    | 0    | 50           | 0 | 0 | 0        | 0    | 0    | 0   | 0   | 0    | 安本期間中 中             |
| 2015 | 50  | 0    | 0    | 50           | 0 | 0 | 10       | 0    | 0    | 0   | 0   | 0    | 番目期间中、中<br>請された症例のう |
| 2014 | 30  | 0    | 0    | 50           | 0 | 0 | 10       | 0    | 0    | 0   | 0   | 0    | ち、カウント不可の           |
| 2013 | 0   | 0    | 0    | 0            | 0 | 0 | 0        | 0    | 0    | 0   | 0   | 0    | 症例数は、事務             |
| 2012 | 0   | 0    | 0    | 0            | 0 | 0 | 0        | 0    | 0    | 0   | 0   | 0    | 同意でマイナス処理をいたします。    |

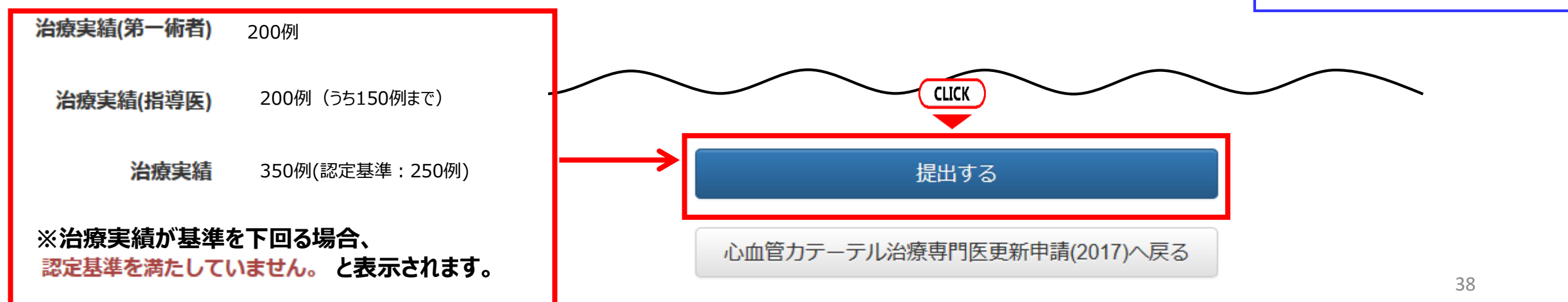

# レジストリー未登録分の申請①

心血管力テーテル治療専門医更新申請(2017) カテーテル治療実績 (未提出)

PCI

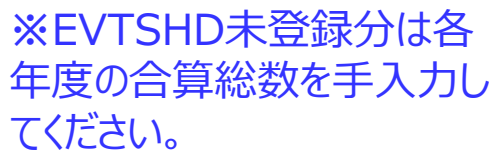

|           |      |     |      |          | 01  |      |     |     |      |     |     |     |     |  |
|-----------|------|-----|------|----------|-----|------|-----|-----|------|-----|-----|-----|-----|--|
|           | 年    |     | 第一術者 |          |     | 指導医  |     |     | 第一術者 |     | 指導医 |     |     |  |
|           |      | 登録済 | 未登録  | 事務局      | 登録済 | 未登録  | 事務局 | 登録済 | 未登録  | 事務局 | 登録済 | 未登録 | 事務局 |  |
| <b>%1</b> | 2017 | 0   | 入力NG | <b>)</b> | 5   | 入力NG | 0   | 0   | 0    | 0   | 0   | 0   | 0   |  |
|           | 2016 | 1 0 | 0    | 0        | 0   | 0    | 0   | 0   | 0    | 0   | 0   | 0   | 0   |  |
|           | 2015 | 0   | 0    | 0        | 0   | 0    | 0   | 0   | 0    | 0   | 0   | 0   | 0   |  |
|           | 2014 | 0   | 0    | 0        | 0   | 0    | 0   | 0   | 0    | 0   | 0   | 0   | 0   |  |
|           | 2013 | 0   | 0    | 0        | 0   | 0    | 0   | 0   | 0    | 0   | 0   | 0   | 0   |  |
| <b>%2</b> | 2012 | 0   | 0    | 0        | 0   | 0    | 0   | 0   | 0    | 0   | 0   | 0   | 0   |  |
|           |      |     |      |          |     |      |     |     |      |     |     | L   |     |  |

レジストリー未登録分を申請に利用する場合 ①各未登録項目の手入力欄に申請数を入力する ※1 2017年度のPCI未登録症例の救済はありません ※2 2012年度のカウントできる期間は2012/10/01 ~12/31間です ②【治療実績を保存する】をクリック

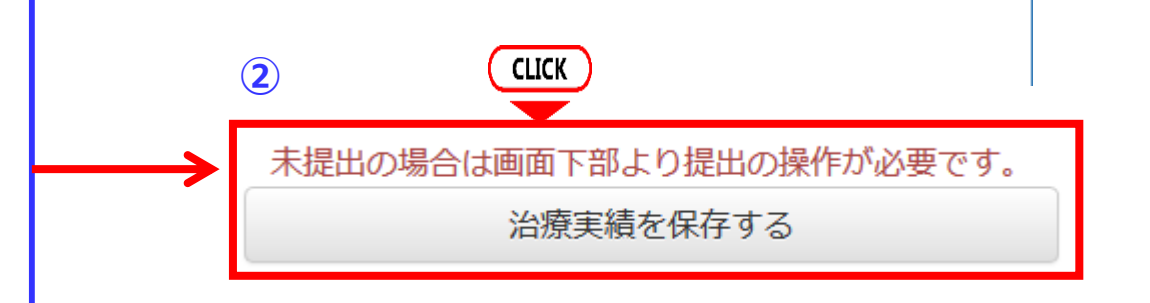

EVT/SHD

レジストリー未登録分の申請(2)

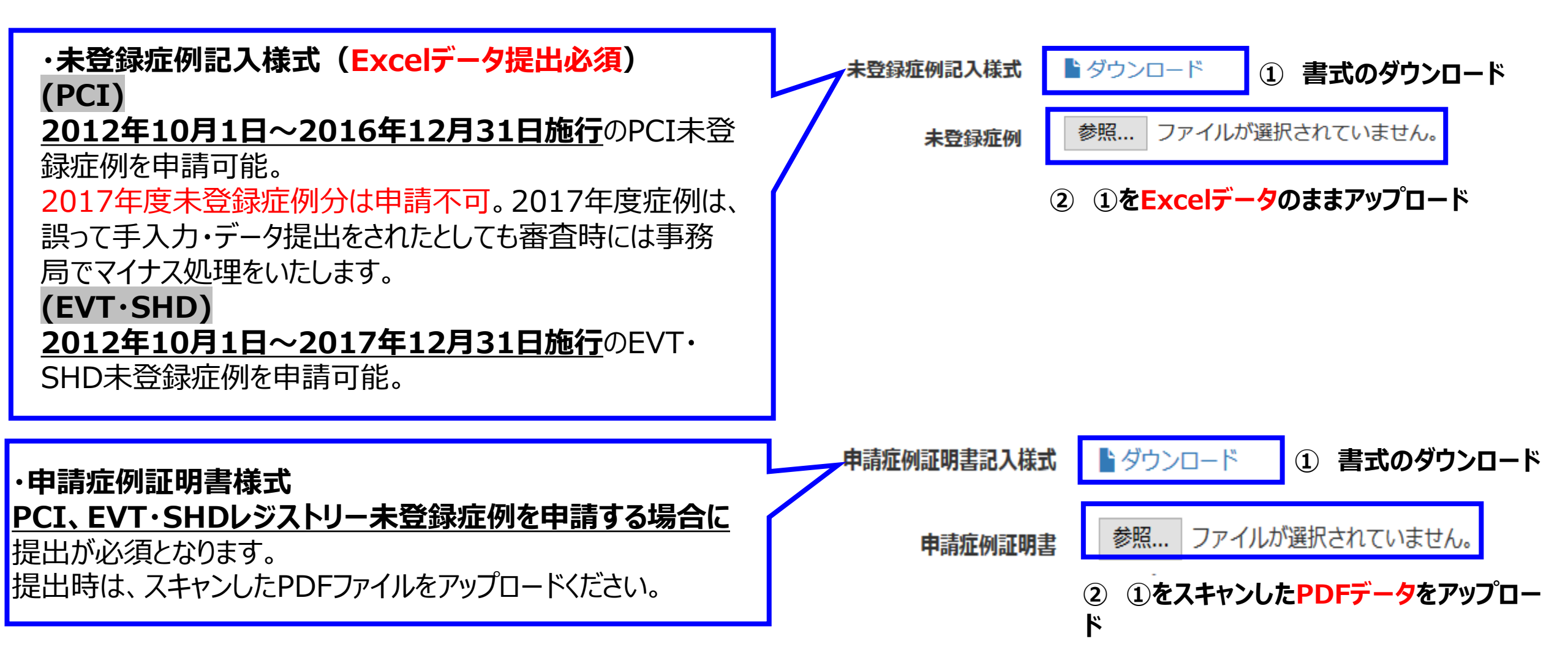

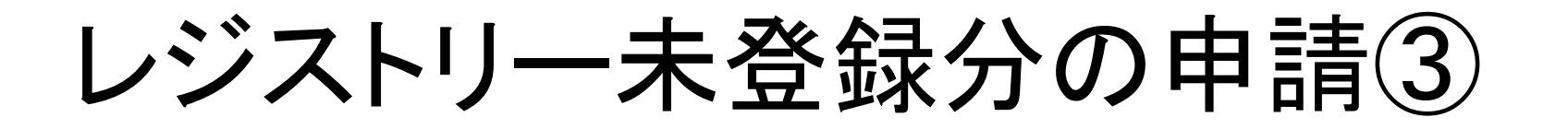

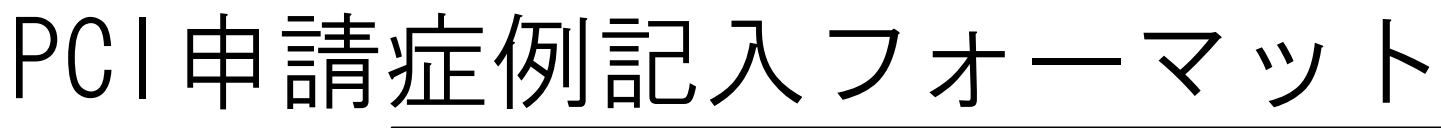

PCI CABG

PCI申請症例記入フォーマット

肥料 肥料 心筋梗

塞の既往

心不全の

既往

PCI申請症例記入フォーマット

患者生年月

Β

年齡

旅設名 申請者名

院内管理

コード (施

設患者番

患者性別

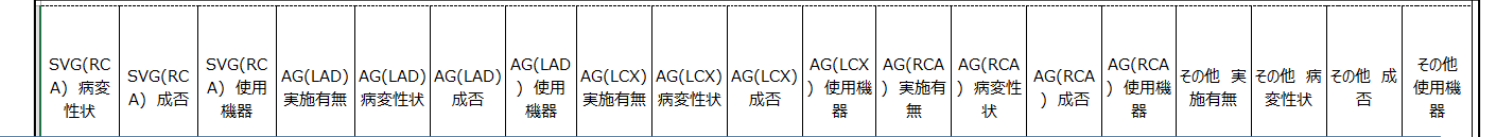

インターベンション情報・術前情報

1カ月以

内の症状

の有無

24時間

以内の心

原性ショッ

24時間以

内の急性

心不全

24時間

以内の心

肺停止

今回入院に至っ

た診断名(1カ

月以内に症状を

有した症例の分

類)

今回入院に至っ

診断名(1カ月

以内に症状を特

に有さない症例の 分類)

併発疾患

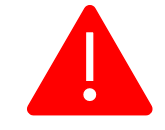

 表に手入力した分の治療経 験表を提出してください。

● PCI未登録症例のうち、 2017年度分の救済はござい ませんので申請不可となり ます。

必ずExcelファイルのまま、 アップロードしてくださ い EVT申請症例記入フォーマット SHD申請症例記入フォーマット 41

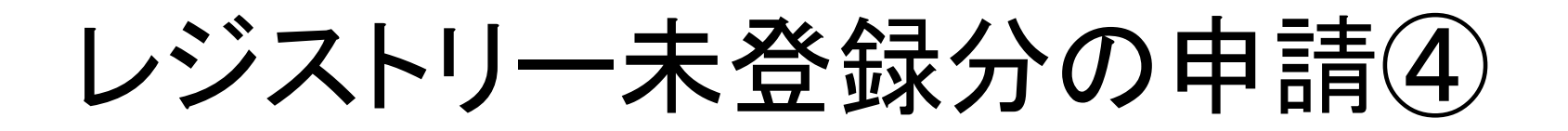

EVT申請症例記入フォーマット

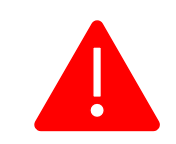

| E      | ]本心血管   | 第イン !<br>治::                                                                                                    | ターベンシ<br>春経輪売 | ョン治療学会                   |                                                                                         |                                                                 | _                    |                | ● 表に手入力した分の治療経                                             |
|--------|---------|----------------------------------------------------------------------------------------------------|---------------|--------------------------|-----------------------------------------------------------------------------------------|-----------------------------------------------------------------|----------------------|----------------|------------------------------------------------------------|
|        |         | <ev< td=""><td>T主術者</td><td>&gt;</td><td>のEVTの治療領域は以下より、選択してくたさい<br/>(複数選択可)</td><td>の治癒内容は以下より、選択し<br/>てください(複数選択可)</td><td></td><td></td><td>験表を提出してください。</td></ev<> | T主術者          | >                        | のEVTの治療領域は以下より、選択してくたさい<br>(複数選択可)                                                      | の治癒内容は以下より、選択し<br>てください(複数選択可)                                  |                      |                | 験表を提出してください。                                               |
| 申請者氏名  |         |                                                                                                    |               | ]                        | EVT(大翻·滕富動脈)                                                                            | ハルーン<br>特殊バルーン                                                  |                      |                |                                                            |
| 会員番号   |         |                                                                                                    |               |                          | EVT(膝下動脈)<br>EVT(猶骨下動脈)                                                                 | 葉物バルーン(DCB)<br>フテント(BMS)                                        |                      |                | ● 必ずEvoolファイルのまま                                           |
| 施行施設名  | 通行施設名   |                                                                                                    |               |                          | EVT.PTA(大動脈)<br>EVT.PTA(その他の動脈)<br>EVT.PTRA(その他の動脈)<br>EVT.PTRA(その他の動脈)<br>EVT.腹腔・腸間膜動脈 | メテンパ(DMS)<br>薬物ステント(DES)<br>カバーステント<br>アテレントミー<br>血栓吸引 末梢保護デバイス |                      |                | <ul> <li>必9 Exter ノアイルのまま、</li> <li>アップロードしてくださ</li> </ul> |
| ・施設が複数 | れにまたがる城 | 場合は、                                                                                                    | 施設ごとに作        | ■成下さい。                   | EVT_CASG預動脈)                                                                            | ステントグラフト                                                        |                      |                | い!                                                         |
| No.    | 進行日     | 年齢                                                                                                    | 性別            | EVTに至った診断名<br>※ブルダウンより選択 | <mark>EVTの治差領域(複数選択可)</mark><br>上記のの枠内より項目を選び、入力してくださ<br>い。                             | <mark>治療内容(複数選択可)</mark><br>上記のの枠内より項目を選<br>び、入力してください。         | 手技に関する合併症<br>(不明は不可) | (いずれも30<br>※ブル | 合併症<br>0日以降は含まない)<br>ダウンより選択                               |

| No. | 進行日      | 年齢  | 性別  | EVTに至った診断れ<br>※ブルダウンより選 | 名<br>訳 | EVTの治<br>上記のの枠内より                         | 歴領導(観要選択可)<br>「煩目を選び、入力してく;<br>い。 | たさ | 治療内容(観波選択可)<br>上記ゆの枠内より項目を選<br>び、入力してください。 | 手技に関する合併症<br>(不明は不可) | 合併症<br>(いずれも30日以降は含まない)<br>※ブルダウンより選択 |
|-----|----------|-----|-----|-------------------------|--------|-------------------------------------------|-----------------------------------|----|--------------------------------------------|----------------------|---------------------------------------|
| 阋   | 2015/3/1 | 56  | м   | EVT_下肢末梢動脈疾患            |        | EVT(膝下動脈)<br>EVT_PTA(大動脈)<br>EVT_CAS(領動脈) |                                   |    | バルーン<br>ステント(BMS)                          | 有                    | 緊急手術                                  |
| 1   |          |     |     |                         |        |                                           |                                   |    |                                            |                      |                                       |
| 2   |          |     |     |                         |        |                                           |                                   |    |                                            |                      |                                       |
| 3   |          | 1   |     |                         |        |                                           |                                   |    |                                            |                      |                                       |
| 4   |          |     |     |                         |        |                                           |                                   |    |                                            |                      |                                       |
| 5   |          |     |     |                         |        |                                           |                                   |    |                                            |                      |                                       |
| 6   |          |     |     |                         |        |                                           |                                   |    |                                            |                      |                                       |
| 7   |          |     |     | _                       |        |                                           |                                   |    |                                            |                      |                                       |
| • • | PC]      | [申請 | 症例記 | 入フォーマット                 | EV     | T申請症例                                     | 記入フォーマット                          |    | SHD申請症例記入フ                                 | オーマット                | +                                     |

| レう<br>SHD         | シス申請                                                                                                    | ト!<br>「症   | <b>ノー</b><br>E 仮 | 一未登<br>们記入了           | 録<br>ファ                                 | :分の<br><sub>す</sub> — <sup>-</sup>                                                   | )申請(5)<br>マット                                            |        |                                             |                                       |  |
|-------------------|----------------------------------------------------------------------------------------------------|------------|------------------|-----------------------|-----------------------------------------|--------------------------------------------------------------------------------------|----------------------------------------------------------|--------|---------------------------------------------|---------------------------------------|--|
|                   | <shi< td=""><td>治療<br/>D,その</td><td>経験<br/>20他主</td><td>表<br/>E術者&gt;</td><td><b>FSHD,</b><br/>SHD_E<br/>SHD_E<br/>SHD_E</td><td><mark>,その他の治療</mark>骨<br/>PTMC(僧帽弁)<br/>BAV(バルーン大<br/>PTPV(バルーン朋</td><td>頂<mark>域」は以下より、選択してください(後</mark><br/>動脈弁形成術)<br/>市動脈弁形成術)</td><td>题数選択可)</td><td colspan="3"><ul> <li>表に手入力した分の<br/>治療経験表を提出し</li> </ul></td></shi<> | 治療<br>D,その | 経験<br>20他主       | 表<br>E術者>             | <b>FSHD,</b><br>SHD_E<br>SHD_E<br>SHD_E | <mark>,その他の治療</mark> 骨<br>PTMC(僧帽弁)<br>BAV(バルーン大<br>PTPV(バルーン朋                       | 頂 <mark>域」は以下より、選択してください(後</mark><br>動脈弁形成術)<br>市動脈弁形成術) | 题数選択可) | <ul> <li>表に手入力した分の<br/>治療経験表を提出し</li> </ul> |                                       |  |
| 申請者氏名             |                                                                                                    |            |                  | -                     | SHD_E                                   | BPA(バルーン肺<br>Mitra Clip(僧帽も                                                          | 動脈形成術)<br>谷)                                             |        | てく                                          | ください。                                 |  |
| 会員番号              |                                                                                                    |            |                  |                       | SHD_I                                   | PTSMA                                                                                | • ,                                                      |        |                                             |                                       |  |
| 施行施設名             |                                                                                                    |            |                  | ]                     | SHD_A                                   | ASD闭鎖術<br>PFO閉鎖術                                                                     |                                                          |        | • 必つ                                        | fExcelファイルの                           |  |
| ・施設が複数            | なにまたがるよ                                                                                                    | 易合は、       | 施設こ              | ごとに作成下さい。             | SHD_F<br>SHD_T<br>その作<br><u>※上</u> 書    | SHD_PDA閉鎖術<br>SHD_TAVI<br>その他_小児カテーテル<br><mark>※上記項目以外は、更新申請には利用不可とさせていただきます。</mark> |                                                          |        |                                             | ま、アップロード<br>てください!                    |  |
| No.               | 施行日                                                                                                    | 年齢         | 性別               | SHDに至った診I<br>※プルダウンより | 断名<br>選択                                | f名 SHD,その他の治療領域 手技<br>選択 上記枠内より項目を選び、入力してください。 (                                     |                                                          |        |                                             | 合併症<br>(いずれも30日以降は含まない)<br>※プルダウンより選択 |  |
| 例                 | 2015/3/1                                                                                                    | 56         | м                | SHD_弁膜症・肺高血           | 圧                                       | E SHD_PTMC(僧帽弁)<br>SHD_BPA(バルーン肺動脈形成術) 有                                             |                                                          |        |                                             | 緊急手術                                  |  |
| 1<br>2<br>3       |                                                                                                    |            |                  |                       |                                         |                                                                                      |                                                          |        |                                             |                                       |  |
| -<br>-<br>▶ PCI申詞 | PCI申請症例記入フォーマット     EVT申請症例記入フォーマット     SHD申請症例記入フォーマット     ①                                                                                                    |            |                  |                       |                                         |                                                                                      |                                                          |        |                                             |                                       |  |

| レジストリー未登録                                                                                                    | 录分の申請6                                                                                                    |
|----------------------------------------------------------------------------------------------------|----------------------------------------------------------------------------------------------------|
| 認定医 専門医 研修施設 ・研修関連施設 申請症例証明書<br>(新規 更新<br>(該当するものを〇で囲んで下さい)<br>以下の申請者の申請症例内容が正しいものである事を証明する。                                                                                                    | <ul> <li>● 未登録症例提出時に必ず必<br/>要です。</li> </ul>                                                                                                    |
| 施設機関名:<br>所属診療科名:<br>申請者職名:<br>申請者会員番号:<br>申請者名:                                                                                                    | <ul> <li>必ずスキャンしたPDFデー<br/>タをアップロードしてくだ<br/>さい!</li> </ul>                                                                                                    |
| 証明者職名:<br>証明者氏名:<br>20 年 月 日<br><u> 20 年 月 日</u><br><u> 20 年 月 日</u><br><u> 20 年</u><br><u> 20 年</u><br><u> 20 4</u><br><u> 20 4</u><br><u> 20</u> | <ul> <li>・該当する申請内容を○で囲んでください</li> <li>・複数の施設で施行した症例を提出する場合、施設毎に<br/>作成する</li> <li>・証明者は、所属診療科の上長または施設長としてください</li> <li>・原則、当時の施設長または所属長に捺印をいただいてくだ<br/>さい。</li> <li>・当時の施設長または所属長が不在の場合は、現在の施<br/>設長または所属長に捺印をいただいてください。</li> </ul> |

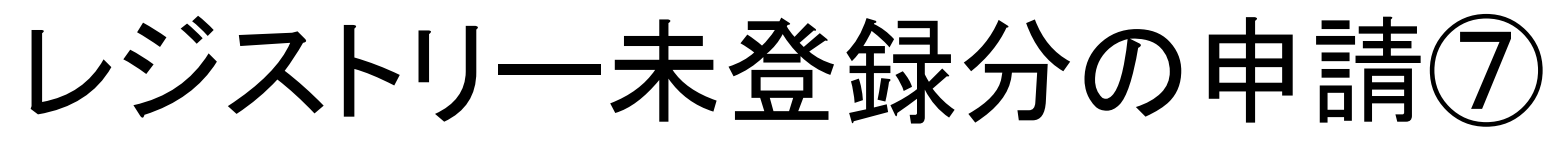

|   | PCI<br>年 第一術者 |                                                    |                                                                 | CI                                              |                                      |        | EVT/SHD         |                                                                                                    |     |     |                  |                                                                                              |                                           |     |
|---|---------------|----------------------------------------------------|-----------------------------------------------------------------|-------------------------------------------------|--------------------------------------|--------|-----------------|----------------------------------------------------------------------------------------------------|-----|-----|------------------|----------------------------------------------------------------------------------------------|-------------------------------------------|-----|
|   | 年             | 第一術者<br>登録済 未登録 事務局                                |                                                                 | 指導医                                             |                                      |        | 第一術者            |                                                                                                    |     | 指導医 |                  |                                                                                              |                                           |     |
|   |               | 登録済                                                | 未登録                                                             | 事務局                                             | 登録済                                  | 未登録    | 事務局             | 登録済                                                                                                    | 未登録 | 事務局 | 登録済              | 未登録                                                                                          | 事務局                                       |     |
|   | 2017          | 50                                                 | 0                                                               | 0                                               | 0                                    | 0      | 0               | 50                                                                                                    | 0   | 0   | 0                | 0                                                                                            | 0                                         |     |
|   | 2016          | 0                                                  | 40                                                              | 0                                               | 50                                   | 0      | 0               | 0                                                                                                    | 40  | 0   | 0                | 0                                                                                            | 0                                         |     |
|   | 2015          | 0                                                  | 24                                                              | 0                                               | 0                                    |        | 0               | 0                                                                                                    | 10  | 0   | 0                | 0                                                                                            | 0                                         |     |
|   | 2014          | 0                                                  | 0                                                               | 0                                               | 0                                    | 0      | 0               | 0                                                                                                    | 0   | 0   | 0                | 0                                                                                            | 0                                         |     |
|   | 2013          | 0                                                  | 0                                                               | 0                                               | 0                                    | 0      | 0               | 0                                                                                                    | 0   | 0   | 0                | 0                                                                                            | 0                                         |     |
|   | 2012          | 0                                                  | 0                                                               | 0                                               | 0                                    | 0      | 0               | 0                                                                                                    | 0   | 0   | 0                | 0                                                                                            | 0                                         |     |
| Ĩ | 治療注治療         | 結(第一術者<br>実績(指導医<br>治療実新<br>分類症例記入<br>未登録<br>請症例証明 | i) 214例<br>i) 50例<br>情 264例<br>様式 1<br>症例 <sup>2</sup><br>書記入様式 | 」<br>(うち150例ま<br>」(認定基準:<br>ダウンロー<br>参照…<br>うダウ | で)<br>250例)<br>- ド<br>F必須③申請<br>ンロード | 症例記入フォ | -7yh            | <ul> <li>①治療実績の合計数準を満たしているか</li> <li>②手入力分の申請症フォーマット(Excel)ロードされているか</li> <li>③申請症例証明書(P<br/>プロードされている</li> </ul> |     |     |                  | 計数か<br>するか<br>す<br>請<br>に<br>の<br>が<br>る<br>が<br>ろ<br>の<br>を<br>引<br>ま<br>(PD<br>こ<br>の<br>か | 「認定基<br>E確認<br>「記マ記<br>「記ップ<br>E<br>F)が確認 |     |
|   |               | 申請》                                                | <b>症例証明書</b>                                                    | 《 一参照.     》                                    | テスト                                  | 申請症例   | 証明書.pdf<br>提出する | CLICK                                                                                                    |     | 4   | 【提出 <sup>·</sup> | する】                                                                                          | をクリ                                       | リック |

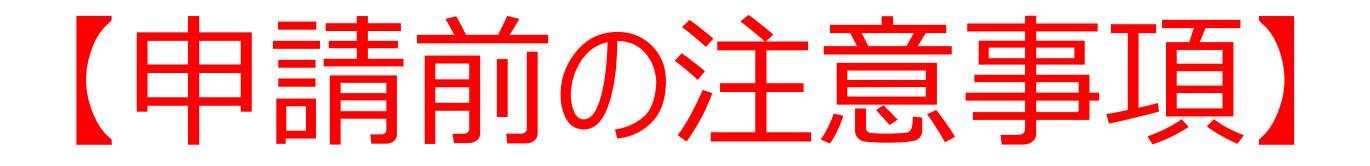

## <u>申請する】をクリックすると、データの修正・差し替えは一切</u> できませんのでご留意ください。

データの差し替えなどがある場合は、絶対に【申請する】をクリックしないでください。

提出書類として、問題がないことを十分に確認した後、【申請する】をクリックしてください。

## 各データ提出方法①(一度クリックすると差し替え不可)

#### 心血管力テーテル治療専門医更新申請(2017)申請(提出中)

提出物

| 提出項目                                           | ステータス | 操作 |
|------------------------------------------------|-------|----|
| 心血管力テーテル治療専門医資格更新審査申請書                         | ●提出済  | 詳細 |
| レジストリー参加登録誓約書                                  | ●提出済  | 詳細 |
| ライブデモンストレーション単位                                | ●提出済  | 詳細 |
| 放射線防護講習会単位                                     | ●提出済  | 詳細 |
| 医療安全·倫理講習会単位                                   | ●提出済  | 詳細 |
| 学会参加・発表・論文単位                                   | ●提出済  | 詳細 |
| カテーテル治療実績                                      | ♥提出済  | 詳細 |
| 連絡事項を保存する                                      |       |    |
| ●申請中は登録内容の修正を受け付けません。<br>上記の内容を必ずご確認のうえ申請ください。 |       |    |
| 申請する                                           |       |    |
| 資格申請一覧へ戻る                                      |       |    |
|                                                |       |    |

この中請を甲止りる

 【 ▲ 必須注意事項】
 【申請する】をクリックすると、 データの修正・差し替えは一切 できませんのでご留意ください。

- データの差し替えなどがある場合は、まだこのボタンを押さないでください。
- 全ての提出書類に問題がない ことを確認した後、【申請する】 をクリックしてください。

各データ提出方法②(一度クリックすると差し替え不可)

#### 心血管力テーテル治療専門医更新申請(2017)申請(提出中)

| 出物 | 提出項目                  | ステータス | 操作 |
|----|-----------------------|-------|----|
|    | 認定医 資格更新審查申請書         | ●提出済  | 詳細 |
|    | 症例登録事業(レジストリー)参加登録宣誓書 | ●提出済  | 詳細 |
|    | ライブデモンストレーション単位       | ● 不足  | 詳細 |
|    | 放射線防護講習会単位            | ● 不足  | 詳細 |
|    | 医療安全・倫理講習会単位          | ● 提出済 | 詳細 |
|    | 学会参加・発表・論文単位          | ● 不足  | 詳細 |

<sup>連絡事項</sup> ※事務局へ連絡事項がありましたらこちらへ入力し、【連絡事項を保存 する】をクリックしてください。

① 不足している項目があります。

●申請中は登録内容の修正を受け付けません。 上記の内容を必ずご確認のうえ申請ください。

申請する

資格申請 一覧へ戻る

### 🔒 必須注意事項】

- 何らかの理由により、ステータスが【不 足】になっている状態でも、申請を受 け付けることは可能です。
- ステータスが【不足】となっているまま 【申請する】をクリックしてください。
- <u>但し、事務局と事前に連絡を取り、</u> <u>事務局が把握しているケースの場合</u> <u>のみ、審査対象といたします。</u>
- データの差し替えなどがある場合は、
   絶対にこのボタンを押さないでください。

## 申請受付終了画面

#### 申請しました。

#### 心血管力テーテル治療専門医更新申請(2017)申請(提出中)

| 提出物 | 提出項目                   | ステータス | 操作 |
|-----|------------------------|-------|----|
|     | 心血管力テーテル治療専門医資格更新審査申請書 | ●提出済  | 詳細 |
|     | レジストリー参加登録誓約書          | ●提出済  | 詳細 |
|     | ライブデモンストレーション単位        | ◆提出済  | 詳細 |
|     | 放射線防護講習会単位             | ◆提出済  | 詳細 |
|     | 医療安全・倫理講習会単位           | ●提出済  | 詳細 |
|     | 学会参加・発表・論文単位           | ●提出済  | 詳細 |
|     | カテーテル治療実績              | ♥提出済  | 詳細 |

連絡事項

資格申請 一覧へ戻る

これで更新申請が終了です。 審査結果をお待ちください。